# **Delete Record**

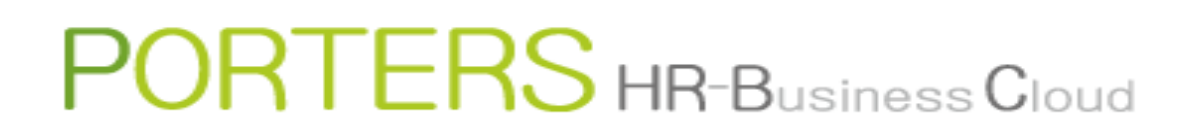

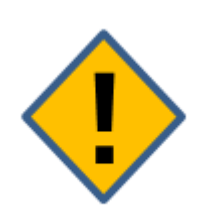

# Data deletion will be conducted from the lowest level in the hierarchy

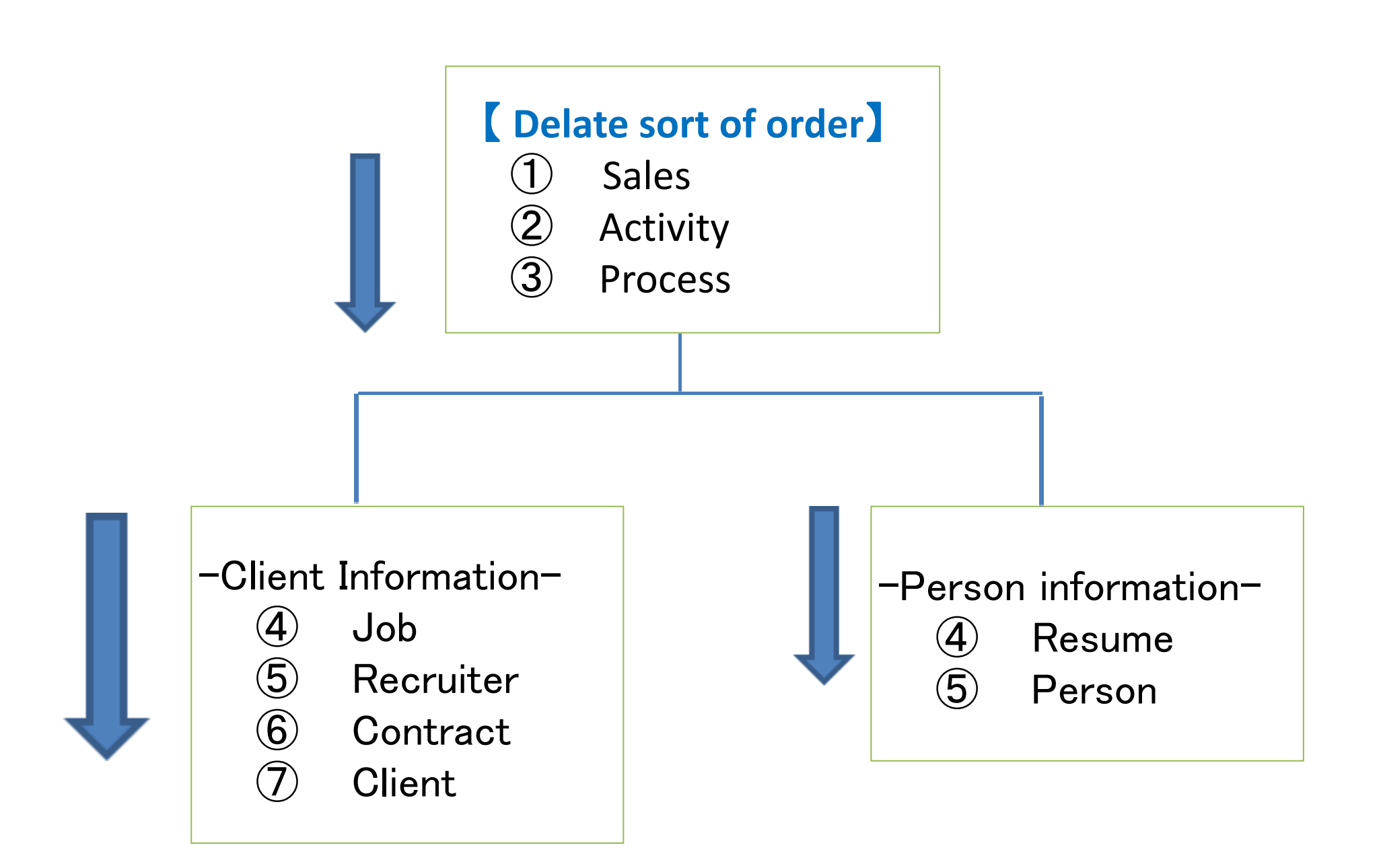

If the deletion is conducted from the higher level of the hierarchy with linked data available, there will be an error:

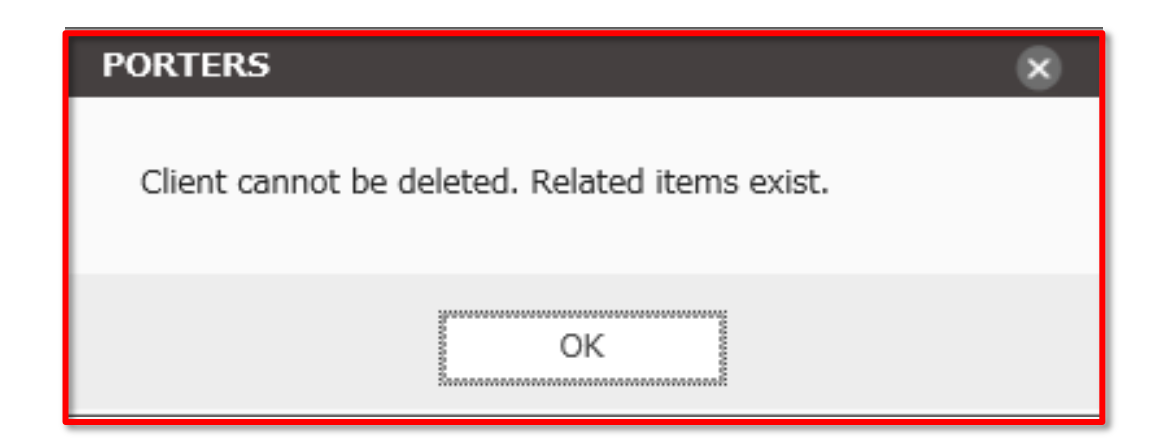

| PORTERS Trial expires in 328 days  |                            |             |
|------------------------------------|----------------------------|-------------|
| 😯 Client Recruiter Job Person Resu | ime Process Sales Activity |             |
| Person List (8)                    | Add New Person Bulk Action | × Person    |
| 🔲 🔻 <u>Anne Takahashi</u>          |                            | Edit Co     |
| Person ID                          | 10008                      | ▼ Basic Inf |
| Person Name                        | Anne Takahashi             |             |
| Person Owner                       | N/A Catherine Porters      | Pe          |
|                                    |                            |             |
| Meg Tanaka                         |                            |             |
| Person ID                          | 10009                      | - System I  |
| Person Name                        | Meg Tanaka                 | D           |
| Person Owner                       | N/A Catherine Porters      | Re          |
|                                    |                            | Edit Co     |
|                                    |                            | Sublist   R |
| Anne Takahashi                     |                            | Re          |
| Person ID                          | 10007                      | - 100       |
| Person Name                        | Anne Takahashi             |             |
| Mail Person Owner                  | N/A Catherine Porters      |             |
| Q                                  |                            |             |
| earch                              |                            |             |
|                                    |                            |             |
| Tommy February                     |                            |             |
| Person ID                          | 10005                      |             |
| Person Name                        | Tommy February             |             |
| Person Owner                       | N/A Catherine Porters      |             |
|                                    |                            |             |
|                                    |                            |             |
| Hanako Yamada                      |                            |             |
| Person ID                          | 10004                      |             |
| Person Name                        | Hanako Yamada              |             |
| Person Owner                       | N/A Catherine Porters      |             |
|                                    |                            |             |
|                                    |                            |             |
| Taro Yamada A Duplicate            |                            |             |
| Person ID                          | 10003                      |             |
| Person Name                        | Taro Yamada                |             |
| Person Owner                       | N/A Catherine Porters      |             |

 $\divideontimes$  There is a possibility that the screen image might change.

※ In this manual, the default menus displayed are the default settings. To change the global menu display settings, please refer to the document "How to Customize the Global Menu".

|                                        |                                                                                                    |                                                                                                    |                                              |                                                                                                    | Catherine Po                                                    | rters        | Apps 🔻         | 0     | ?    |
|----------------------------------------|----------------------------------------------------------------------------------------------------|----------------------------------------------------------------------------------------------------|----------------------------------------------|----------------------------------------------------------------------------------------------------|-----------------------------------------------------------------|--------------|----------------|-------|------|
|                                        |                                                                                                    |                                                                                                    |                                              |                                                                                                    |                                                                 |              |                |       |      |
| Anne Ta                                | kahashi (10008                                                                                                    | 3)   🖂 (0)                                                                                                    |                                              |                                                                                                    |                                                                 |              | 🖯 Pr           | int ' | View |
| by Delete                              | Document Send Em                                                                                                    | nail                                                                                                    |                                              |                                                                                                    |                                                                 |              |                |       |      |
| ormation                               |                                                                                                    |                                                                                                    |                                              |                                                                                                    |                                                                 |              |                |       |      |
| Person ID                              | 10008                                                                                                    |                                                                                                    |                                              | Zip Code (Perso                                                                                                    | n) 107-0052                                                     |              |                |       |      |
| rson Owner                             |                                                                                                    |                                                                                                    |                                              | Address (Perso                                                                                                    | n) 3F-8-5-34 Akasa                                              | aka,Mir      | nato-ku,T      | oky   | 0    |
| erson Name                             | Anne Takahashi                                                                                                    |                                                                                                    |                                              | Telephone (Perso                                                                                                    | n) 03-6432-0000                                                 |              |                |       |      |
| Memo                                   |                                                                                                    |                                                                                                    |                                              | E-mail (Perso                                                                                                    | n) <u>aaad@porters.j</u> p                                      | 2            |                |       |      |
|                                        |                                                                                                    |                                                                                                    |                                              | Mobile Numb                                                                                                    | er S 080-1000-0000                                              | )            |                |       |      |
|                                        |                                                                                                    |                                                                                                    | M                                            | (Perso<br>hilo E-mail (Darso                                                                                          | n)                                                              |              |                |       |      |
|                                        |                                                                                                    |                                                                                                    | IMIC                                         | bblie E-mail (Perso                                                                                                   | n)                                                              |              |                |       |      |
| nformation                             | 2014/10/21 12:57:45                                                                                                  |                                                                                                    |                                              | Data Undat                                                                                                    | ad 2015/07/24 14                                                | 00.15        |                |       |      |
| ate Created                            | 2014/10/31 13:57:45                                                                                                  | )<br>                                                                                                    |                                              | Date Update                                                                                                    | ed 2015/07/24 14:                                               | Dortor       |                |       |      |
| gistered by                            | N/A Catherine Porte                                                                                                  | 5                                                                                                    |                                              | Opdated                                                                                                    | by N/A Cathenne                                                 | Porters      | 5              |       |      |
| by Delete                              | Document Send Em                                                                                                    | nail                                                                                                    |                                              |                                                                                                    |                                                                 |              |                |       |      |
|                                        |                                                                                                    |                                                                                                    |                                              |                                                                                                    |                                                                 |              |                |       |      |
| esume 🕐                                | Add New Merge B                                                                                                    | ulk Update Resul                                                                                               | me                                           | List 12                                                                                                    |                                                                 |              |                |       |      |
| sume ID                                | Resume Title                                                                                                    | Phase                                                                                                    |                                              | Phase Date                                                                                                    | Resume Owner                                                    | Date         | Update         | d     |      |
| <u>106</u>                             | <u>Anne Takahashi(1</u><br>0006)                                                                                     | Open                                                                                                    |                                              | 2014/10/31<br>13:58:00                                                                                                |                                                                 | 2014<br>14:0 | /10/31<br>7:53 |       |      |
| A<br>Displa<br>check i<br>Rela<br>befo | s an example, w<br>ay the Candidat<br>of there are data<br>resulted data should<br>re deleting the<br>Candidate data | ve will delete<br>e to be dele<br>a connected<br>mes, etc in '<br>l be deleted<br>Candidate d<br>ta is used by | e a<br>te<br>l to<br>"S<br>fir<br>lat<br>y t | a Candidate re<br>d in the detail<br>o the Candidat<br>ublist".<br>st (such as a<br>a. This is beca<br>he related dat | ecord.<br>view and<br>te, such as<br>resume)<br>ause the<br>ta. |              |                |       |      |
|                                        |                                                                                                    |                                                                                                    |                                              |                                                                                                    |                                                                 |              |                |       |      |

| PORT   | ERS Trial expires in 328 days | ne Process Sales Activity  |           |                  |                              |                     | Catherine Po                   | rters Apps - 🗞 🅐    |
|--------|-------------------------------|----------------------------|-----------|------------------|------------------------------|---------------------|--------------------------------|---------------------|
| Pe     | erson List (8)                | Add New Person Bulk Action | × Persor  | Anne Taka        | <b>hashi (10008) 🛛 📉</b> (0) |                     |                                | Print View          |
|        | Anne Takahashi                |                            | Edit      | Copy Delete Do   | ocument Send Email           |                     |                                |                     |
| - 1    | Person ID                     | 10008                      | → Basic 1 | Information      |                              |                     |                                |                     |
|        | Person Name                   | Anne Takahashi             |           | Person ID 10     | 008                          | Zip Code (Pers      | on) 107-0052                   |                     |
|        | Person Owner                  | N/A Catherine Porters      |           | Person Owner     |                              | Address (Pers       | on) 3F-8-5-34 Akasa            | aka,Minato-ku,Tokyo |
|        |                               |                            |           | Person Name An   | ne Takahashi                 | Telephone (Pers     | on) 03-6432-0000               |                     |
|        |                               |                            |           | Memo             |                              | E-mail (Pers        | on) <u>aaad@porters.j</u> p    | 2                   |
|        |                               |                            |           |                  |                              | Mobile Num          | 1 <b>ber (S)</b> 080-1000-0000 |                     |
| ſ      | Meg Tanaka                    |                            |           |                  |                              | (Pers               | son)                           |                     |
| L      |                               | 10000                      | C         |                  |                              | Mobile E-mail (Pers | ion)                           |                     |
| -      | Person Name                   | Meg Tapaka                 | ▼ System  | Data Created 20  | 14/10/21 12:57:45            | Data Unda           | tod 2015/07/24 14:             | 00:15               |
|        | Person Owner                  | N/A Catherine Porters      |           | Registered by N/ | Δ Catherine Porters          | Undated             | by N/A Catherine               | Porters             |
|        | Person Owner                  | NyA Catherine Porters      |           | Comu Doloto D    |                              | opuller             | a by N/A catherine             | l'orters            |
| -      |                               |                            | Edit      | Copy Delete Do   | Send Email                   |                     |                                |                     |
| _      |                               |                            | Sublist   | Resume CL Ad     | d New Merge Bulk Lindate Res | sume List FA        |                                |                     |
|        |                               |                            | Subisc    | Resume ID        | Resume Title Phase           | Phase Date          | Resume Owner                   | Date Undated        |
| [      | Anne Takahashi                |                            |           | 10006            | Anne Takabashi(1 Open        | 2014/10/31          |                                | 2014/10/31          |
|        | Person ID                     | 10007                      |           | 10000            | <u>0006</u> )                | 13:58:00            |                                | 14:07:53            |
|        | Person Name                   | Anne Takahashi             | Detail    |                  |                              |                     |                                |                     |
| Mail   | Person Owner                  | N/A Catherine Porters      | Edit      |                  |                              |                     |                                |                     |
| Q _    |                               |                            | Сору      |                  |                              |                     |                                |                     |
| Search |                               |                            | Delete    |                  | 1                            |                     |                                |                     |
|        |                               |                            | Dod Del   | ete i            |                              |                     |                                |                     |
| [      | Tommy February                |                            | Cond C    |                  |                              |                     |                                |                     |
|        | Person ID                     | <u>10005</u>               | Send E    | mail             | Click the resume'            | s action menu       |                                |                     |
|        | Person Name                   | Tommy February             | Email F   | listory          |                              |                     |                                |                     |
|        | Person Owner                  | N/A Catherine Porters      | LinkedI   | In Search        | and select                   | Delete .            |                                |                     |
|        |                               |                            | faceboo   | ok Search        |                              |                     |                                |                     |
|        |                               |                            | Google    | Maps             |                              |                     |                                |                     |
|        |                               |                            | Add Ac    | tivity           |                              |                     |                                |                     |
| 1      | Hanako Yamada                 |                            |           | ,                |                              |                     |                                |                     |
| L      | Person ID                     | 10004                      |           |                  |                              |                     |                                |                     |
| _      | Person Name                   | Hanako Yamada              |           |                  |                              |                     |                                |                     |
| -      | Person Owner                  | N/A Catherine Porters      |           |                  |                              |                     |                                |                     |
|        |                               |                            |           |                  |                              |                     |                                |                     |
|        |                               |                            |           |                  |                              |                     |                                |                     |
|        |                               |                            |           |                  |                              |                     |                                |                     |
|        | Taro Vamada A Burlind         |                            |           |                  |                              |                     |                                |                     |
| L      |                               | 10000                      |           |                  |                              |                     |                                |                     |
|        | Person ID                     |                            |           |                  |                              |                     |                                |                     |
|        | Person Name                   | Taro Yamada                |           |                  |                              |                     |                                |                     |
|        | Person Owner                  | N/A Catherine Porters      |           |                  |                              |                     |                                |                     |

| POF | TERS Trial expires in 328 da | ys           |                               |                                      |
|-----|------------------------------|--------------|-------------------------------|--------------------------------------|
|     | Client Recruiter Job         | Person Resum |                               |                                      |
| F   | Person List (8)              | A            | dd New Person 🛛 Bulk Action 🔽 | × Person                             |
| _   | 🗖 🔻 Anne Takahashi           | i            |                               | Edit Co                              |
|     |                              | Person ID    | 10008                         | - Basic Int                          |
|     |                              | Person Name  | Anne Takahashi                | • Basic In                           |
|     |                              | Person Owner | N/A Catherine Porters         | Pe                                   |
|     |                              |              |                               | P                                    |
|     |                              |              |                               |                                      |
|     |                              |              |                               |                                      |
|     | 🗖 💌 <u>Meg Tanaka</u>        |              |                               |                                      |
|     |                              | Person ID    | <u>10009</u>                  | - System 1                           |
|     |                              | Person Name  | Meg Tanaka                    | C                                    |
|     |                              | Person Owner | N/A Catherine Porters         | R                                    |
|     |                              |              |                               | Edit Co                              |
|     |                              |              |                               |                                      |
|     |                              |              |                               |                                      |
|     | Anne Takahashi               | i            |                               | PORTERS                              |
|     |                              | Person ID    | 10007                         |                                      |
|     |                              | Person Name  | Anne Takahashi                | Are you sure you want to delete this |
|     |                              | Person Owner | N/A Catherine Porters         | , ,                                  |
|     |                              |              |                               |                                      |
|     |                              |              |                               | Ves                                  |
|     |                              |              |                               |                                      |
|     | Tommy Februar                | ry           |                               |                                      |
|     |                              | Person ID    | <u>10005</u>                  |                                      |
|     |                              | Person Name  | Tommy February                |                                      |
|     |                              | Person Owner | N/A Catherine Porters         |                                      |
|     |                              |              |                               |                                      |
|     |                              |              |                               |                                      |
|     |                              |              |                               |                                      |
|     |                              | 3            | 10001                         |                                      |
|     |                              | Person ID    | <u>10004</u>                  |                                      |
|     |                              | Person Name  | Hanako Yamada                 |                                      |
|     |                              | Person Owner | N/A Catherine Porters         |                                      |
|     |                              |              |                               |                                      |
|     |                              |              |                               |                                      |
|     | Taro Vamada                  | Duplicato    |                               |                                      |
|     |                              | Percen ID    | 10003                         |                                      |
|     |                              | Person Name  | Taro Yamada                   |                                      |
|     |                              | Person Owner | N/A Catherine Porters         |                                      |

|                                        |                                                                                       | Catherine                                                                     | Porters                 | Apps 👻         | °° (?)  |
|----------------------------------------|---------------------------------------------------------------------------------------|-------------------------------------------------------------------------------|-------------------------|----------------|---------|
| Anne Takahashi (10008)   🔀 (0)         |                                                                                       |                                                                               |                         | ) 🔒 Pri        | nt View |
| by Delete Document Send Email          |                                                                                       |                                                                               |                         |                |         |
| ormation                               |                                                                                       |                                                                               |                         |                |         |
| Person ID 10008 rson Owner             | Zip Code (Person<br>Address (Person                                                   | n) 107-0052<br>n) 3F-8-5-34 Ak                                                | asaka,Min               | ato-ku,To      | okyo    |
| Memo                                   | Elephone (Person<br>E-mail (Person<br>Mobile Numb<br>(Person<br>Mobile E-mail (Person | n) 03-6432-000<br>n) <u>aaad@porter</u><br>er <b>⑤</b> 080-1000-0<br>n)<br>n) | 0<br><u>s.jp</u><br>000 |                |         |
| nformation                             |                                                                                       |                                                                               |                         |                |         |
| ate Created 2014/10/31 13:57:45        | Date Update                                                                           | ed 2015/07/24                                                                 | 14:00:15                |                |         |
| gistered by N/A Catherine Porters      | Updated l                                                                             | by N/A Catherin                                                               | e Porters               |                |         |
| by Delete Document Send Email          |                                                                                       |                                                                               |                         |                |         |
| esume 🖒 Add New Merge Bulk Update Resu | me List 🖸                                                                             |                                                                               |                         |                |         |
| itle Phase                             | Phase Date                                                                            | Resume Owne                                                                   | r Date                  | Updated        |         |
| hashi(1 Open                           | 2014/10/31<br>13:58:00                                                                |                                                                               | 2014/                   | /10/31<br>/:53 |         |
| ?<br>No                                |                                                                                       |                                                                               |                         |                |         |
| Click "Yes" in the                     |                                                                                       |                                                                               |                         |                |         |
| confirmation dialog                    |                                                                                       |                                                                               |                         |                |         |
|                                        |                                                                                       |                                                                               |                         |                |         |
| aution: Delete operation               |                                                                                       |                                                                               |                         |                |         |
| can't be undone.                       |                                                                                       |                                                                               |                         |                |         |
|                                        |                                                                                       |                                                                               |                         |                |         |
|                                        |                                                                                       |                                                                               |                         |                |         |
|                                        |                                                                                       |                                                                               |                         |                |         |
|                                        |                                                                                       |                                                                               |                         |                |         |
|                                        |                                                                                       |                                                                               |                         |                |         |
|                                        |                                                                                       |                                                                               |                         |                |         |
|                                        |                                                                                       |                                                                               |                         |                |         |

| PORTERS Trial expires in 328 days |                            |             |
|-----------------------------------|----------------------------|-------------|
| 🛞 Client Recruiter Job Person Res | ume Process Sales Activity |             |
| Person List (8)                   | Add New Person Bulk Action | × Person    |
| 🗖 🚽 <u>Anne Takahashi</u>         |                            | Edit Co     |
| Person I                          | D <u>10008</u>             | - Basic Inf |
| Person Nam                        | e Anne Takahashi           |             |
| Person Owne                       | r N/A Catherine Porters    | Pe          |
|                                   |                            |             |
| Meg Tanaka                        |                            |             |
| Person I                          | D <u>10009</u>             | - System I  |
| Person Nam                        | e Meg Tanaka               | D           |
| Person Owne                       | r N/A Catherine Porters    | Re          |
|                                   |                            | Edit Cor    |
|                                   |                            | Sublist   R |
| Anne Takahashi                    |                            |             |
| Person I                          | D 10007                    |             |
| Person Nam                        | e Anne Takahashi           |             |
| Mail Person Owne                  | r N/A Catherine Porters    |             |
| Q                                 |                            |             |
| Search                            |                            | 11          |
|                                   |                            |             |
| Tommy February                    |                            |             |
| Person I                          | D 10005                    |             |
| Person Nam                        | e Tommy February           |             |
| Person Owne                       | r N/A Catherine Porters    |             |
|                                   |                            |             |
|                                   |                            |             |
| Hanako Yamada                     |                            |             |
| Person I                          | <b>D</b> 10004             |             |
| Person Nam                        | e Hanako Yamada            |             |
| Person Owne                       | r N/A Catherine Porters    |             |
|                                   |                            |             |
|                                   |                            |             |
| Taro Yamada 🛕 Duplicate           |                            |             |
| Person I                          | D <u>10003</u>             |             |
| Person Nam                        | e Taro Yamada              |             |
| Person Owne                       | r N/A Catherine Porters    |             |

|                                                             | Catherine Porters Apps - 🗞 🍞                                                    |
|-------------------------------------------------------------|---------------------------------------------------------------------------------|
|                                                             |                                                                                 |
| Anne Takahashi (10008) 🛛 🔀 (0)                              | Print View                                                                      |
| py Delete Document Send Email                               |                                                                                 |
| formation                                                   |                                                                                 |
| Person ID 10008                                             | Zip Code (Person) 107-0052                                                      |
| erson Owner                                                 | Address (Person) 3F-8-5-34 Akasaka, Minato-ku, Tokyo                            |
| erson Name Anne Takahashi                                   | Telephone (Person) 03-6432-0000                                                 |
| Memo                                                        | E-mail (Person) aaad@porters.jp                                                 |
|                                                             | Mobile Number S 080-1000-0000                                                   |
|                                                             | (Person)<br>Mobile E-mail (Person)                                              |
| [nformation                                                 | Mobile E-mail (Person)                                                          |
| Information                                                 | Data Undated 2015/07/24 14:00:15                                                |
| aristered by N/A Catherine Porters                          | Undated by N/A Catherine Porters                                                |
| ny Delete Degument Cond Engil                               | opulated by N/A callenne Torters                                                |
| py Delete Document Send Email                               |                                                                                 |
| Resume 🖒 Add New Merge Bulk Update Resum                    | ne List 🛃                                                                       |
|                                                             |                                                                                 |
| The resume da<br>Since there are<br>can now procee<br>of Ca | ata is now deleted.<br>no related data, we<br>ed with the deletion<br>andidate. |
|                                                             |                                                                                 |

| POR                                                                                                    | TERS Trial expires in 328 days | 5         |        |                                         |   |
|----------------------------------------------------------------------------------------------------|--------------------------------|-----------|--------|-----------------------------------------|---|
| Se la companya de la companya de la | Client Recruiter Job           | Person    | Resume | e Process Sales Activity                |   |
| P                                                                                                    | Person List (8)                |           | Ad     | dd New Person Bulk Action 🝷             |   |
|                                                                                                    | Anne Takahashi                 |           |        |                                         |   |
|                                                                                                    | Detail                         | Pers      | on ID  | 10008                                   |   |
|                                                                                                    | Edit                           | son       | Name   | Anne Takahashi                          |   |
|                                                                                                    | Carry                          | son (     | Owner  | N/A Catherine Porters                   |   |
|                                                                                                    | Сору                           | _         |        |                                         |   |
|                                                                                                    | Delete                         |           |        |                                         |   |
|                                                                                                    | Document<br>Delete             |           |        |                                         |   |
|                                                                                                    | Send Email                     |           |        |                                         |   |
|                                                                                                    | Email History                  | Per       | Cli    | lick the Candidate title to display the |   |
|                                                                                                    |                                | Person    | action | on menu then select the "Delete" item   |   |
|                                                                                                    |                                | Person    | action |                                         |   |
|                                                                                                    |                                |           |        |                                         |   |
|                                                                                                    |                                |           |        |                                         |   |
|                                                                                                    |                                |           |        |                                         |   |
|                                                                                                    | 🗖 🚽 Anne Takahashi             |           |        |                                         |   |
|                                                                                                    |                                | Pers      | on ID  | 10007                                   |   |
| $\mathbf{X}$                                                                                                    |                                | Person    | Name   | Anne Takahashi                          |   |
| Mail                                                                                                    |                                | Person (  | Owner  | N/A Catherine Porters                   |   |
| Q                                                                                                    |                                |           |        |                                         |   |
| Search                                                                                                    |                                |           |        |                                         |   |
|                                                                                                    |                                |           |        |                                         |   |
|                                                                                                    | Tommy February                 | <u>/</u>  |        |                                         |   |
|                                                                                                    |                                | Pers      | on ID  | 10005                                   |   |
|                                                                                                    |                                | Person    | Name   | Tommy February                          |   |
|                                                                                                    |                                | Person (  | Owner  | N/A Catherine Porters                   |   |
|                                                                                                    |                                |           |        |                                         |   |
|                                                                                                    |                                |           |        |                                         |   |
|                                                                                                    |                                |           |        |                                         | _ |
|                                                                                                    | Hanako Yamada                  |           |        |                                         |   |
|                                                                                                    |                                | Pers      | on ID  | 10004                                   |   |
|                                                                                                    |                                | Person    | Name   | Hanako Yamada                           |   |
|                                                                                                    |                                | Person    | Jwner  | N/A Catherine Porters                   |   |
|                                                                                                    |                                |           |        |                                         |   |
|                                                                                                    |                                |           |        |                                         |   |
|                                                                                                    |                                |           |        |                                         |   |
|                                                                                                    |                                | Duplicate |        |                                         |   |
|                                                                                                    |                                | Pers      | on ID  | <u>10003</u>                            |   |
|                                                                                                    |                                | Person    | Name   | Taro Yamada                             |   |
|                                                                                                    |                                | Person (  | Jwner  | N/A Catherine Porters                   |   |

|                        |                                   | Catherine | Porters   | Apps -   | 0    | ? |
|------------------------|-----------------------------------|-----------|-----------|----------|------|---|
|                        |                                   |           |           |          |      |   |
|                        |                                   |           | <u>Cı</u> | ustomize | View |   |
|                        |                                   |           |           |          |      | _ |
| Address (Person)       | 3F-8-5-34 Akasaka Minato-ku Tokyo |           |           |          |      |   |
| Telephone (Person)     | 03-6432-0000                      |           |           |          |      |   |
| E-mail (Person)        | aaad@porters.ip                   |           |           |          |      |   |
| Mobile Number (Person) | <b>8</b> 080-1000-0000            |           |           |          |      |   |
| Mobile E-mail (Person) |                                   |           |           |          |      |   |
| Date Updated           | 2015/07/24 14:00:15               |           |           |          |      |   |
|                        |                                   |           |           |          |      |   |
|                        |                                   |           |           |          |      |   |
| Address (Person)       |                                   |           |           |          |      |   |
| Telephone (Person)     | 03-0000-0009                      |           |           |          |      |   |
| E-mail (Person)        | e1@porters.jp                     |           |           |          |      |   |
| Mobile Number (Person) | S 080-0000-0001                   |           |           |          |      |   |
| Mobile E-mail (Person) | <u>keitai@porters.jp</u>          |           |           |          |      |   |
| Date Updated           | 2015/07/23 14:42:17               |           |           |          |      |   |
|                        |                                   |           |           |          |      |   |
| Address (Person)       | 8-5-34 Akasaka.Minato-ku.Tokvo    |           |           |          |      |   |
| Telephone (Person)     | 03-6432-9829                      |           |           |          |      |   |
| E-mail (Person)        | aaa@porters.ip                    |           |           |          |      |   |
| Mobile Number (Person) | <b>8</b> 080-0000-0000            |           |           |          |      |   |
| Mobile E-mail (Person) | abc@porters.ip                    |           |           |          |      |   |
| Date Updated           | 2014/10/31 14:17:07               |           |           |          |      |   |
|                        |                                   |           |           |          |      |   |
|                        |                                   |           |           |          |      |   |
| Address (Person)       |                                   |           |           |          |      |   |
| Telephone (Person)     |                                   |           |           |          |      |   |
| E-mail (Person)        | hrbc-support@porters.jp           |           |           |          |      |   |
| Mobile Number (Person) |                                   |           |           |          |      |   |
| Mobile E-mail (Person) |                                   |           |           |          |      |   |
| Date Updated           | 2014/10/29 10:43:19               |           |           |          |      |   |
|                        |                                   |           |           |          |      |   |
| Address (Person)       | 東京都港区                             |           |           |          |      |   |
| Telephone (Person)     | 03-1111-2222                      |           |           |          |      |   |
| E-mail (Person)        | hanako@porters.jp                 |           |           |          |      |   |
| Mobile Number (Person) | <b>S</b> 080-2222-3333            |           |           |          |      |   |
| Mobile E-mail (Person) |                                   |           |           |          |      |   |
| Date Updated           | 2014/06/19 18:45:48               |           |           |          |      |   |
|                        |                                   |           |           |          |      |   |
|                        |                                   |           |           |          |      |   |
| Address (Person)       | Sample Address (Person)           |           |           |          |      |   |
| Telephone (Person)     | 00-0000-0000                      |           |           |          |      |   |
| E-mail (Person)        | <u>sample@porters.jp</u>          |           |           |          |      |   |

| PORTERS Trial expires in 328 days |               |                               |                             |            |                        |                                   | Catherine Porters Apps • | °° ? |
|-----------------------------------|---------------|-------------------------------|-----------------------------|------------|------------------------|-----------------------------------|--------------------------|------|
| Client Recruiter Job              | Person Resume |                               |                             |            |                        |                                   |                          |      |
| Person List (8)                   | Ac            | dd New Person 🛛 Bulk Action 🔽 |                             |            |                        |                                   | <u>Customize V</u>       | iew  |
|                                   |               |                               |                             |            |                        |                                   |                          |      |
|                                   | Person ID     | 10008                         |                             |            | Address (Person)       | 3E-8-5-34 Akasaka Minato-ku Tokyo |                          |      |
|                                   | Person Name   | Anne Takahashi                |                             |            | Telephone (Person)     | 03-6432-0000                      |                          |      |
|                                   | Person Owner  | N/A Catherine Porters         |                             |            | E-mail (Person)        | aaad@porters.jp                   |                          |      |
|                                   |               |                               |                             | Mo         | bile Number (Person)   | S 080-1000-0000                   |                          |      |
|                                   |               |                               |                             | M          | Iobile E-mail (Person) |                                   |                          |      |
|                                   |               |                               |                             |            | Date Updated           | 2015/07/24 14:00:15               |                          |      |
| Meg Tanaka                        |               |                               |                             |            |                        |                                   |                          |      |
|                                   | Person ID     | 10009                         |                             |            | Address (Person)       |                                   |                          |      |
|                                   | Person Name   | Meg Tanaka                    |                             |            | Telephone (Person)     | 03-0000-0009                      |                          |      |
|                                   | Person Owner  | N/A Catherine Porters         |                             |            | E-mail (Person)        | e1@porters.jp                     |                          |      |
|                                   |               |                               |                             | Mo         | bile Number (Person)   | S 080-0000-0001                   |                          |      |
|                                   |               |                               |                             | Μ          | Iobile E-mail (Person) | keitai@porters.jp                 |                          |      |
|                                   |               |                               |                             |            | Date Updated           | 2015/07/23 14:42:17               |                          |      |
| Anne Takahashi                    |               |                               | PORTERS                     |            |                        |                                   |                          |      |
|                                   | Person ID     | 10007                         |                             |            | (Person)               | 8-5-34 Akasaka,Minato-ku,Tokyo    |                          |      |
|                                   | Person Name   | Anne Takahashi                |                             |            | (Person)               | 03-6432-9829                      |                          |      |
|                                   | Person Owner  | N/A Catherine Porters         | Are you sure you want to de | lete this? | (Person)               | aaa@porters.jp                    |                          |      |
|                                   |               |                               |                             |            | (Person)               | S 080-0000-0000                   |                          |      |
|                                   |               |                               |                             |            | (Person)               | abc@porters.jp                    |                          |      |
|                                   |               |                               | Yes                         | No         | Updated                | 2014/10/31 14:17:07               |                          |      |
| Tommy February                    |               |                               |                             |            |                        |                                   |                          |      |
|                                   | Person ID     | <u>10005</u>                  |                             |            | Address (Derson)       |                                   |                          |      |
|                                   | Person Name   | Tommy February                |                             |            |                        |                                   |                          |      |
|                                   | Person Owner  | N/A Catherine Porters         |                             | Click '    | 'Yes" in the confir    | mation dialog                     |                          |      |
|                                   |               |                               |                             |            |                        | ination dates.                    |                          |      |
|                                   |               |                               |                             | X Gaution  | : Delete operation     | can t be undone.                  |                          |      |
|                                   |               |                               |                             |            |                        |                                   |                          |      |
| Hanako Yamada                     |               |                               |                             |            |                        |                                   |                          |      |
|                                   | Person ID     | <u>10004</u>                  |                             |            | Address (Person)       | 東京都港区                             |                          |      |
|                                   | Person Name   | Hanako Yamada                 |                             |            | Telephone (Person)     | 03-1111-2222                      |                          |      |
|                                   | Person Owner  | N/A Catherine Porters         |                             |            | E-mail (Person)        | hanako@porters.jp                 |                          |      |
|                                   |               |                               |                             | Mo         | bile Number (Person)   | <b>S</b> 080-2222-3333            |                          |      |
|                                   |               |                               |                             | Μ          | lobile E-mail (Person) |                                   |                          |      |
|                                   |               |                               |                             |            | Date Updated           | 2014/06/19 18:45:48               |                          |      |
| Taro Yamada \Lambda D             | uplicate      |                               |                             |            |                        |                                   |                          |      |
|                                   | Person ID     | 10003                         |                             |            | Address (Person)       | Sample Address (Person)           |                          |      |
|                                   | Person Name   | Taro Yamada                   |                             |            | Telephone (Person)     | 00-0000-0000                      |                          |      |
|                                   | Person Owner  | N/A Catherine Porters         |                             |            | E-mail (Person)        | sample@porters.jp                 |                          |      |

| PORTERS Trial evolution in 200 | dave                   |                       |                                |                             |          |                                | Catherine Porters Apps - Q |
|--------------------------------|------------------------|-----------------------|--------------------------------|-----------------------------|----------|--------------------------------|----------------------------|
|                                | lab Derson Posuma      | Drocess Salos A       |                                |                             |          |                                | outrienne Forters Apps * * |
|                                | bb Person Resume       | Process Sales Ad      |                                |                             |          |                                |                            |
| Person List (8)                | Ad                     | ld New Person Bulk A  | ction 🔽                        |                             |          |                                | Customize View             |
| 🔲 🔻 <u>Meg Tanaka</u>          |                        |                       |                                |                             |          |                                |                            |
|                                | Person ID              | <u>10009</u>          |                                | Address (                   | Person)  |                                |                            |
|                                | Person Name            | Meg Tanaka            |                                | Telephone (                 | Person)  | 03-0000-0009                   |                            |
|                                | Person Owner           | N/A Catherine Porter  |                                | ·                           | erson)   | e1@porters.jp                  |                            |
|                                |                        |                       |                                |                             | Person)  | S 080-0000-0001                |                            |
|                                |                        |                       | The data is now deleted and is | not displayed in the list.  | Person)  | keitai@porters.jp              |                            |
|                                |                        |                       |                                |                             | pdated   | 2015/07/23 14:42:17            |                            |
| Anne Takahas                   | shi                    |                       |                                |                             |          |                                |                            |
|                                | Person ID              | 10007                 |                                | Address (                   | Person)  | 8-5-34 Akasaka Minato-ku Tokyo |                            |
|                                | Person Name            | Anne Takahashi        |                                | Telephone (                 | Person)  | 03-6432-9829                   |                            |
|                                | Person Owner           | N/A Catherine Porters | 5                              | E-mail (                    | Person)  | aaa@porters.ip                 |                            |
|                                |                        |                       |                                | Mobile Number (             | Person)  | <b>B</b> 080-0000-0000         |                            |
|                                |                        |                       |                                | Mobile E-mail (             | Person)  | abc@porters.ip                 |                            |
|                                |                        |                       |                                | Date                        | Updated  | 2014/10/31 14:17:07            |                            |
|                                | 1010 (                 |                       |                                |                             |          |                                |                            |
|                                | Idi y                  | 10005                 |                                | Address (                   | (Deveen) |                                |                            |
| 7                              | Person ID              | <u>10005</u>          |                                | Address (                   | (Person) |                                |                            |
| ail                            | Person Name            | N/A Cathering Derter  | -                              | Telephone (                 | Person)  | hrha aupport@portors in        |                            |
|                                | Person Owner           | N/A Catherine Porters | 5<br>                          | E-mail (<br>Mehile Number ( | Person)  | hrbc-support@porters.jp        |                            |
| <b>~</b>                       |                        |                       |                                | Mobile Rumber (             | (Person) |                                |                            |
| arch                           |                        |                       |                                | Date                        | Indated  | 2014/10/29 10:43:19            |                            |
|                                |                        |                       |                                | Date                        | opuateu  | 2014/10/29 10:43:19            |                            |
| 🔲 💌 <u>Hanako Yama</u>         | <u>ida</u>             |                       |                                |                             |          |                                |                            |
|                                | Person ID              | <u>10004</u>          |                                | Address (                   | Person)  | 東京都港区                          |                            |
|                                | Person Name            | Hanako Yamada         |                                | Telephone (                 | Person)  | 03-1111-2222                   |                            |
|                                | Person Owner           | N/A Catherine Porters | 5                              | E-mail (                    | Person)  | hanako@porters.jp              |                            |
|                                |                        |                       |                                | Mobile Number (             | Person)  | S 080-2222-3333                |                            |
|                                |                        |                       |                                | Mobile E-mail (             | Person)  |                                |                            |
|                                |                        |                       |                                | Date                        | Updated  | 2014/06/19 18:45:48            |                            |
| 🗖 🝷 <u>Taro Yamada</u>         | ▲ Duplicate            |                       |                                |                             |          |                                |                            |
|                                | Person ID              | 10003                 |                                | Address (                   | Person)  | Sample Address (Person)        |                            |
|                                | Person Name            | Taro Yamada           |                                | Telephone (                 | Person)  | 00-0000-0000                   |                            |
|                                | Person Owner           | N/A Catherine Porters | 5                              | E-mail (                    | Person)  | sample@porters.jp              |                            |
|                                |                        |                       |                                | Mobile Number (             | Person)  | 090-0000-0000                  |                            |
|                                |                        |                       |                                | Mobile E-mail (             | Person)  | <u>sample@porters.jp</u>       |                            |
|                                |                        |                       |                                | Date                        | Updated  | 2014/05/16 14:57:50            |                            |
| Sample Perso                   | n 01 \Lambda Duplicate |                       |                                |                             |          |                                |                            |
|                                | Person ID              | 10001                 |                                | Address (                   | Person)  | Sample Address (Person)        |                            |
|                                | Person Name            | Sample Person 01      |                                | Telephone (                 | Person)  | 00-0000-0000                   |                            |
|                                | Person Owner           | N/A Catherine Porters | 5                              | E-mail (                    | Person)  | sample@porters.ip              |                            |